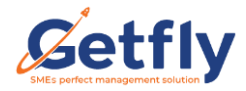

# Mục Lục

| Phần 1: Giao chỉ tiêu KPI trên PC                 | 2  |
|---------------------------------------------------|----|
| 1. Thiết lập chỉ tiêu KPI                         | 2  |
| 2. Thiết lập màu sắc chỉ tiêu KPI                 | 3  |
| 3. Giao chỉ tiêu KPI trên PC                      | 4  |
| Bước 1: Chọn nhóm chỉ tiêu KPI                    | 5  |
| Bước 2: Nhập giá trị và trọng số cho các chỉ tiêu | 7  |
| Bước 3: Áp dụng                                   | 9  |
| Bước 4: Kiểm thử                                  | 11 |
| Phần 3: Giao chỉ tiêu KPI trên App                | 16 |
| Bước 1: Chọn nhóm chỉ tiêu KPI                    | 17 |
| Bước 2: Nhập giá trị và trọng số cho các chỉ tiêu | 19 |
| Bước 3: Áp dụng                                   | 22 |
| Bước 4: Kiểm thử dữ liệu                          | 24 |

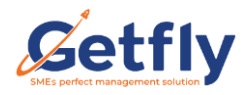

# Giao chỉ tiêu KPI trên Getfly CRM 4.0

KPI là Key Performance Indicator là chỉ số đánh giá hiệu quả công việc, là công cụ đo lường, đánh giá hiệu quả công việc được thể hiện qua số liệu, tỉ lệ, chỉ tiêu định lượng, nhằm phản ảnh hiệu quả hoạt động của các tổ chức hoặc bộ phân chức năng của công ty hay doanh nghiệp cá nhân. Mỗi bộ phận trong công ty sẽ có các chỉ số KPI khác nhau để đánh giá hiệu quả làm việc một cách khách quan của mỗi bộ phận, mỗi cá nhân trong từng bộ phận.

### Các bước để thiết cập KPI trên Getfly như sau:

### Phần 1: Giao chỉ tiêu KPI trên PC

### 1. Thiết lập chỉ tiêu KPI

Trên Getfly đã cài đặt sẵn 31 chỉ tiêu mặc định anh/ chị có thể check tại

| Ś            |                             |                               |                 |                                       |                                   |                |                     |
|--------------|-----------------------------|-------------------------------|-----------------|---------------------------------------|-----------------------------------|----------------|---------------------|
| 4            | 🗣 Câu hình hệ thông         | Cấu hình hệ thống             |                 |                                       |                                   |                |                     |
| <b>•</b>     | 🏦 Phân quyền                | Thông tin công ty             | Cài đặt các     | thông tin cơ bản liên quan đến công t | y: tên, trụ sở chính, email, điện | thoại,         | <u>Chi tiết</u>     |
| ···<br>(0)   | 🔳 Định nghĩa dữ liệu        | Quốc gia / Quận huyện / Thành | phố Cài đặt thô | ng tin quốc gia, quận huyện, thành ph | ő                                 |                | Chi tiết            |
| ۱.<br>۲      | 🔥 Tích hợp                  | Tiền tệ                       | Cài đặt loạ     | tiền tệ trên hệ thống                 |                                   |                | Chi tiết            |
| -660<br>★    | 🔑 Công cụ                   | Affiliate                     | Cài đặt Affi    | liate                                 |                                   |                | Chi tiết            |
| 2            | \Xi Quản lý phòng ban       | CRM                           | Cài đặt thố     | ng tin cơ bản trên hệ thống           |                                   |                | Chi tiết            |
| <u></u><br>⇔ | Quản lý người dùng          | HRM                           | Cài đặt phả     | in HRM                                |                                   |                | Chi tiết            |
|              | 📰 Thông tin hệ thống        | Công việc                     | Cài đặt loạ     | công việc trên hệ thống               |                                   |                | Chi tiết            |
|              |                             | Thiết lập chỉ tiêu KPI        | Thiết lập c     | ic chỉ tiêu KPI                       |                                   |                | Chi tiết            |
|              |                             |                               |                 |                                       |                                   |                |                     |
| < Cấu        | u hình hệ thống / Thiết lập | o chỉ tiêu KPI                |                 |                                       |                                   |                |                     |
| Thié         | ết lập chỉ tiêu KPI         |                               |                 |                                       |                                   |                | Thêm mới            |
|              |                             |                               |                 |                                       |                                   |                |                     |
| Tên          | chỉ tiêu                    |                               | Dang sử dụng    | <ul> <li>Dá xoa</li> </ul>            |                                   |                | 1 - 15 <            |
| #            |                             | Tên chỉ tiêu                  | Ngày tạo        | Người tạo                             | Ngày xóa                          | Người xóa      | Thao tác            |
| 1            | Doanh số theo nhóm s        | ản phẩm                       |                 |                                       |                                   |                |                     |
| 2            | Doanh thu theo nhóm         | sản phẩm                      |                 |                                       |                                   |                |                     |
| 3            | Số cơ hội tạo ra trong l    | ký                            |                 |                                       |                                   |                |                     |
| 4            | Số lượng sản phẩm bár       | n được                        |                 |                                       |                                   |                |                     |
| 5            | Doanh số theo sản phẩ       | îm                            |                 |                                       |                                   |                |                     |
| 6            | Doanh thu theo sản ph       | ẩm                            |                 |                                       |                                   |                |                     |
| 7            | Hoàn thành phiếu tiếp       | nhận bảo hành                 |                 |                                       |                                   |                |                     |
| 8            | Tạo phiếu tiếp nhận bả      | o hành                        |                 |                                       |                                   |                |                     |
| 9            | Số lượng SMS gửi thàn       | h công                        |                 |                                       |                                   |                |                     |
| 10           | ) Số lượng Email gửi thài   | nh công                       |                 |                                       |                                   |                |                     |
| 11           | Số công việc 3 sao          |                               |                 |                                       |                                   |                |                     |
| 12           | Số công việc 4 sao          |                               |                 |                                       |                                   |                |                     |
| 13           | Số công việc 5 sao          |                               |                 |                                       |                                   |                |                     |
| 14           | I Tổng vắng                 |                               |                 |                                       |                                   | A              |                     |
| 15           | Số lần đi muộn              |                               |                 |                                       |                                   | Go to Settings | to activate Windows |

### Cài đặt >> Cấu hình chung >> Thiết lập chỉ tiêu KPI

Go to Settings to activate Windows

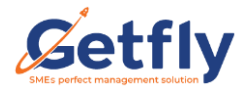

Thêm mới

Anh/ chị có thêm mới chỉ tiêu KPI tại đây bằng cách

Tuy nhiên những chỉ tiêu anh/ chị thêm mới sẽ là những chỉ tiêu anh/ chị sẽ cần tổng hợp và cập nhật bằng tay.

| < Cấu hình hệ<br>Thiết lập<br>Tên chỉ tiêu. | Thêm mới<br>Tên chỉ tiêu: | ×        |           | Thêm mới<br>1 - 15 <b>&lt; &gt;</b> |
|---------------------------------------------|---------------------------|----------|-----------|-------------------------------------|
| #<br>1 Doe<br>2 Doe                         | Tốt theo chiều hướng      |          | Người xóa | Thao tác                            |
| 3 Số c<br>4 Số I<br>5 Doa                   | Đống                      | Thêm mới |           |                                     |
| 6 Doa                                       | nh thu theo sản phẩm      |          |           |                                     |

Lựa chọn chỉ tiêu tốt theo chiều hướng: Tăng hoặc giảm và có phải chỉ số chặn hay không.

**Chỉ số chặn là**: ví dụ: chỉ tiêu số khách hàng tạo mới là: 100 nhưng nếu cài đặt là chỉ số chặn thì vượt là 120 thì vẫn là 100% của chỉ tiêu đó.

Không chặn: thì ví dụ như trên nếu số KH tạo vượt quá chỉ tiêu đưa là 120 thì sẽ được 120 % của chỉ tiêu đó.

## 2. Thiết lập màu sắc chỉ tiêu KPI

Để nhận biết cũng như phân biết các mốc chỉ tiêu KPI Đạt, vượt chỉ tiêu và không đạt thì anh/ chị có thể lựa chọn màu sắc cho các mốc chỉ tiêu đó.

Anh/ chị chọn Cài đặt >> Cấu hình hệ thống >> thiết lập màu sắc chỉ tiêu KPI

| S<br>•     | 📽 Cấu hình hệ thống  | Cấu hình hệ thống                 |                                                                                           |                 |
|------------|----------------------|-----------------------------------|-------------------------------------------------------------------------------------------|-----------------|
| <b>1</b> 0 | 📥 Phân quyền         | Thông tin công ty                 | Cài đặt các thông tin cơ bản liên quan đến công tỵ: tên, trụ sở chính, email, điện thoại, | Chi tiết        |
| ©          | 🔳 Định nghĩa dữ liệu | Quốc gia / Quận huyện / Thành phố | Cài đặt thông tin quốc gia, quận huyện, thành phố                                         | Chi tiết        |
| ۲<br>ه     | 🔥 Tích hợp           | Tiền tệ                           | Cài đặt loại tiền tẻ trên hệ thống                                                        | Chi tiết        |
| *          | 🖋 Công cụ            | Affiliate                         | Cài đặt Affiliate                                                                         | <u>Chi tiết</u> |
|            | 幸 Quản lý phòng ban  | CRM                               | Cài đặt thông tin cơ bản trên hệ thống                                                    | Chi tiết        |
| ¢.         | Quản lý người dùng   | HRM                               | Cải đặt phần HRM                                                                          | Chi tiết        |
|            | Thông tin hệ thống   | Công việc                         | Cài đặt loại công việc trên hệ thống                                                      | Chi tiết        |
|            |                      | Thiết lập chỉ tiêu KPI            | Thiết lập các chỉ tiêu KPI                                                                | Chi tiết        |
|            |                      | Thiết lập màu sắc chỉ tiêu KPI    | Thiết lập các chỉ tiêu KPI                                                                | Chi tiết        |
|            |                      |                                   |                                                                                           |                 |

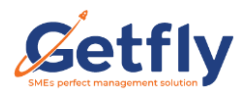

| 😂 Cấu hình hệ thống   | < Cấu hình hệ thống / Thiết lập mà | u sắc chỉ tiêu KPI |               |               |
|-----------------------|------------------------------------|--------------------|---------------|---------------|
| 击 Phân quyền          | Thiết lập màu sắc chỉ tiê          | u KPI (1)          |               |               |
|                       | Từ                                 | Đến                | Màu           | Thao tác khác |
| := Định nghĩa dư liệu | 0.00                               | 60.00              | #000000 - (2) |               |
| 📩 Tích hợp            | 61.00                              | 80.00              |               |               |
| 🔑 Công cụ             | 81.00                              | 100.00             |               |               |
| 葦 Quản lý phòng ban   | 101.00                             | 120.00             |               |               |
| Quản lý người dùng    | (+) Thêm mới ► (3)                 |                    |               | Cập nhật      |
| 📰 Thông tin hệ thống  |                                    |                    |               |               |
|                       |                                    |                    |               |               |
|                       |                                    |                    |               |               |
|                       |                                    |                    |               |               |
|                       |                                    |                    |               |               |

- (1) Thiết lập mốc chỉ tiêu KPI
- Ví dụ: Chỉ tiêu KPI như bảng trên tôi đưa ra với mốc từ 0- 60% thì chưa đạt chỉ tiêu là mày đen.
- (2) Chọn màu cho từng mốc chỉ tiêu.
- (3) Thêm mới các mốc chỉ tiêu.
- (4) Xóa các mốc chỉ tiêu KPI.

Sau khi hoàn tất anh/ chị click

Cập nhật

### 3. Giao chỉ tiêu KPI trên PC

Để truy cập giao chỉ tiêu KPI anh/ chị chọn biểu tượng KPI

### Danh sách KPI

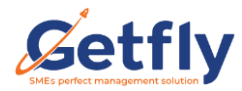

### Giao chỉ tiêu KPI trên Getfly CRM 4.0

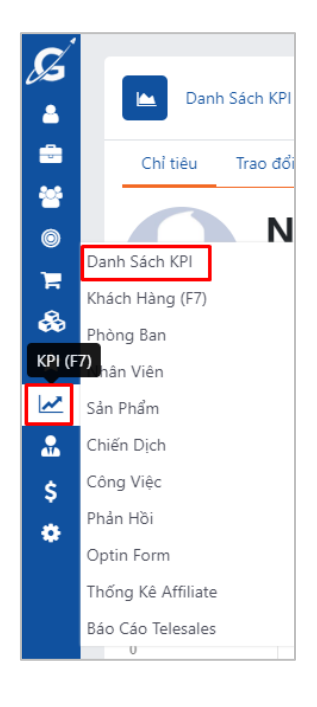

Tiếp theo anh/ chị click

Thêm mới

để tạo phiếu giao chỉ tiêu KPI

## Bước 1: Chọn nhóm chỉ tiêu KPI

Anh/ chỉ lên ý tưởng giao chỉ tiêu KPI cho phòng ban nào.

| Danh Sách KPI / Thêm mới KPI |               |         |          |
|------------------------------|---------------|---------|----------|
| Tên KPI (*) (1)              | ]             | Mô tả   |          |
| KPI phòng Kinh doanh         |               |         |          |
| 1                            | 2             | 3       | 4        |
| Chọn nhóm KPI                | Chọn chỉ tiêu | Áp dụng | Kiểm thử |
| +<br>Thêm nhóm KPI           | <b>(</b> 2)   |         |          |

- (1) Đặt Tên KPI theo phòng ban.
- (2) Chọn nhóm chỉ tiêu KPI: Tên nhóm, chọn chỉ tiêu tương ứng.

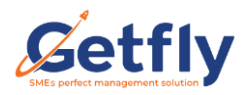

Sau khi hoàn tất chọn

| Danh Sách KPI / Thêm mới KPI        | Thêm nhóm KPI ×                                                        | Т |                      |
|-------------------------------------|------------------------------------------------------------------------|---|----------------------|
| Tên KPI (*)<br>KPI phòng kinh doanh | Tên nhóm:<br>KPI phòng Kinh doanh<br>Mô tả:                            |   |                      |
| <b>1</b><br>Chọn nhóm KPI           | Chọn chỉ tiêu<br>Doanh thu 🗴 Số khách hàng tạo mới + phụ trách 🗴 🗙 🗸 🗸 |   | <b>4</b><br>Kiểm thứ |
| Ph<br>Thêm nhóm KPI                 | Đóng <b>Thêm mới</b>                                                   |   | Tài chính 🖋          |
|                                     | Admin Admin                                                            |   | Admin                |

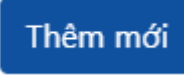

Các nhóm chỉ tiêu sẽ được hiển thị tại màn hình thêm mới:

| Danh Sách KPI / Thêm mới KPI |                      |          |               |             |                                                |            |
|------------------------------|----------------------|----------|---------------|-------------|------------------------------------------------|------------|
| Tên KPI (*)                  |                      | I        | Mô tả         |             |                                                |            |
|                              |                      |          |               |             |                                                |            |
| 1                            | 2                    |          | 3             |             | 4                                              |            |
| Chọn nhóm KPI                | Chọn chỉ tiêu        |          | Áp dụng       |             | Kiểm thử                                       |            |
| +                            | KPI phòng Kinh doanh | <b>M</b> | Phòng đào tạo | <b>SA</b> A | KPI kinh doanh                                 | <b>6</b> 1 |
| Thêm nhóm KPI                |                      |          |               |             |                                                |            |
|                              | Admin                |          | Admin         |             | Admin                                          |            |
| Tài chính                    | ø* a                 | 1        |               |             |                                                |            |
| Admin                        | Admin                |          |               |             | Activate Windows<br>Go to Settings to activate | e Windo    |

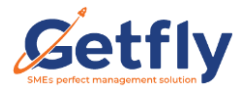

### Bước 2: Nhập giá trị và trọng số cho các chỉ tiêu

Anh/chị click vào phiếu giao chỉ tiêu để thêm: Giá trị, trọng số

| Danh Sách KPI / Thêm mới KPI        |               |         |                 |                    |
|-------------------------------------|---------------|---------|-----------------|--------------------|
| Tên KPI (*)                         |               | Mô tả   |                 |                    |
| KPI phòng Kinh doanh 10/05/2021     |               |         |                 |                    |
| 1                                   | 2             | 3       |                 | 4                  |
| Chọn nhóm KPI                       | Chọn chỉ tiêu | Áp dụng | к               | iểm thử            |
|                                     |               |         | Giá trị         | Trọng số           |
| Doanh thu                           |               |         | 0               | 50.00              |
| ✔ Số khách hàng tạo mới + phụ trách |               |         | 0               | 50.00              |
|                                     |               |         | <b>♦</b><br>(1) | (2)                |
| + Thêm chỉ tiêu 🗲 (3)               |               |         |                 | Quay lại Tiếp theo |

- (1) Giá trị: giao giá trị cho từng chỉ tiêu.
- (2) **Trọng số:** đánh giá trọng số các chỉ tiêu, khi giao chỉ tiêu hệ thống tự động chia điều trọng số cho các chỉ tiêu, tuy nhiên với mỗi chỉ tiêu anh/ chị có thể đều chỉnh.
- (3) Thêm chỉ tiêu: thêm chỉ tiêu mặc đinh và chỉ tiêu tự nhập

| Danh Sách KPI / Thêm mới KPI                   | Thêm nhóm KPI                                              |                                              |              | ×     |                        |
|------------------------------------------------|------------------------------------------------------------|----------------------------------------------|--------------|-------|------------------------|
| Tên KPI (*)<br>KPI phòng Kinh doanh 10/05/2021 | Chỉ tiêu mặc định (3.1) Tên chỉ tiêu (*) (3.3)             | ⊖ Chỉ tiêu tự nhập 🔶 (3.2)                   |              |       |                        |
| 1<br>Chọn nhóm KPI                             | (3.4)                                                      |                                              |              |       | <b>4</b> .<br>Kiểm thừ |
| Doanh thu                                      | Nguồn lấy dữ liệu (*)<br>Mới chọn<br>Tất thao chiều turiện | . The                                        | O cidm (3.6) | ~ 000 | Trong ső               |
| Số khách hàng tạo mới + phụ trách              | Là chỉ số                                                  | <ul> <li>Iang</li> <li>Không chặn</li> </ul> | O Chặn (3.7) |       | 50.00                  |
|                                                |                                                            |                                              | Đóng Thêm n  | nới   |                        |
|                                                |                                                            |                                              |              |       |                        |

(3.1) Chỉ tiêu mặc định: Tại đây anh/ chị có thể thêm các chỉ tiêu mặc định và lựa chọn chỉ tiêu đó tự động thống kê từ chỉ tiêu nào trên hệ thống.

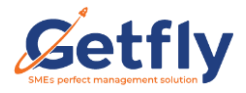

(3.2) Chỉ tiêu tự nhập: là chỉ tiêu hệ thống không tự động thống kê mà anh/ chị sẽ cần nhập chỉ tiêu đó bằng tay.

| Danh Sách KPI / Thêm r                                           | Thêm nhóm KPI                                                        |                        | ×                                      |                   |
|------------------------------------------------------------------|----------------------------------------------------------------------|------------------------|----------------------------------------|-------------------|
| Tên KPI (*)<br>KPI kinh phòng kinh doanh 08<br>1<br>Chọn nhóm KP | O Chỉ tiêu mặc định<br>Tên chỉ tiêu (*)<br>Số buổi đi muộn<br>Mô tả: | Chỉ tiêu tự nhập       |                                        | 4<br>Kiểm thử     |
| Doanh thu                                                        | Tổt theo chiều hướng<br>Là chỉ số                                    | ○ Tăng<br>○ Không chặn | <ul> <li>Giảm</li> <li>Chặn</li> </ul> | Trọng số<br>50.00 |
| V Số khách hàng mua hàng                                         |                                                                      |                        | Đông Thêm mới                          | 50.00             |

Ví dụ: Chỉ tiêu về số buổi đi muộn.

### (3.2) Đặt tên chỉ tiêu

Ví dụ: Tôi muốn tính chỉ tiêu doanh thu của nhóm khách hàng là đại lý

(3.3) Tên chỉ tiêu: Doanh thu kh đại lý

(3.4) Mô tả: mô tả chi tiết chỉ tiêu nếu có.

(3.5) Nguồn lấy dữ liệu: chọn nguồn dữ liệu tương ứng (Doanh thu).

+ Thêm điều kiện Chọn tương ứng.

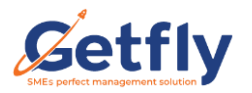

| Chỉ tiêu mặc định     |        | ○ Chỉ tiêu tự nhập |        |        |
|-----------------------|--------|--------------------|--------|--------|
| èn chỉ tiêu (*)       |        |                    |        |        |
| Doanh thu KH đại lý   |        |                    |        |        |
| 1ô tả:                |        |                    |        |        |
|                       |        |                    |        |        |
| lguồn lấy dữ liệu (*) |        |                    |        |        |
| Doanh thu             |        |                    |        | $\sim$ |
| ốt theo chiều hướng   |        | Tăng               | ⊖ Giảm |        |
| à chỉ số              |        | Không chặn         | ⊖ Chặn |        |
| ới điều kiện          |        |                    |        |        |
| Nhóm khách hàng       | ~      | Trong số (In)      |        |        |
| Đại lý 🗙              |        |                    |        | ×   ~  |
|                       | + Thêm | điều kiện          |        |        |

(3.6) Tốt theo chiều hướng: Tăng- Giảm: Ví dụ: như chỉ tiêu số buổi đi muộn anh/ chị cho phép đi muộn 3 buổi nếu vượt quá số buổi là 4 buổi thì sẽ bị trừ điểm KPI.

### (3.7) Là chỉ số: không chặn- chặn:

Là chỉ số chặn: ví dụ: chỉ tiêu số khách hàng tạo mới là: 100 nhưng nếu cài đặt là chỉ số chặn thì vượt là 120 thì vẫn là 100% của chỉ tiêu đó.

Không chặn: thì ví dụ như trên nếu số KH tạo vượt quá chỉ tiêu đưa là 120 thì sẽ được 120 % của chỉ tiêu đó.

Sau khi hoàn tất thêm chỉ tiêu anh/ chị click

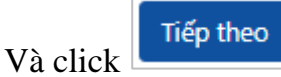

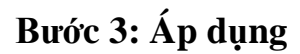

| Danh Sách KPI / Sửa Kpi          |                                   |                                      |                                 |
|----------------------------------|-----------------------------------|--------------------------------------|---------------------------------|
| Tên KPI (*)                      |                                   | Mô tả                                |                                 |
| kerpiong kini doann 12/03/2021   |                                   |                                      |                                 |
| 1<br>Chọn nhóm KPI               | 2<br>Chọn chỉ tiêu                | <b>3</b><br>Áp dụng                  | 4.<br>Kiểm thử                  |
| Thời gian bắt đầu*<br>01/05/2021 | Thời gian kết thúc*<br>31/05/2021 | Phiếu lập theo*<br>Không lặp lại 🗸 🗸 | Danh sách nhân viên áp dụng (*) |
|                                  | (1)                               | Không lặp lại<br>Lập lại hàng tháng  | (3)                             |
|                                  |                                   | (2)                                  | •                               |
|                                  |                                   |                                      |                                 |

(1) Thời gian áp dụng KPI

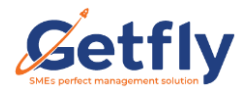

- (2) Chọn lặp lại theo hàng tháng hoặc không.
- (3) Chọn danh sách nhân viên áp dụng:

| Danh Sách KPI / Thêm mới KPI   |      | Người liên quan                                         |   | ×        |                                 |
|--------------------------------|------|---------------------------------------------------------|---|----------|---------------------------------|
| 1 KPI (*)                      |      | Đã chọn 3                                               | ~ | Thêm mới |                                 |
| PI phòng Kinh doanh 13/05/2021 |      | 🗌 BAN GIÁM ĐỐC                                          |   |          |                                 |
| 1                              |      | 🗌 🎧 Admin                                               |   |          | 4                               |
| Chọn nhóm KPI                  |      | 🗌 🎧 Lê Nguyên                                           |   |          | Kiểm thử                        |
| Thời gian bắt đầu*             | Thời |                                                         |   |          | Danh sách nhân viên áp dụng (*) |
| 01/05/2021                     | 31,  | <ul> <li>Côn Trần</li> <li>Onguyễn Thu Trang</li> </ul> |   |          | •                               |
|                                |      |                                                         |   |          |                                 |
|                                |      |                                                         |   |          |                                 |
|                                |      |                                                         |   |          |                                 |
|                                |      |                                                         |   |          |                                 |

Thêm mới

Anh/ chị tích chọn nhân viên áp dụng KPI và

| KPI                                          | (*)                                   |                     |                 | Mô tả             |                                 |       |                                  |  |
|----------------------------------------------|---------------------------------------|---------------------|-----------------|-------------------|---------------------------------|-------|----------------------------------|--|
| 'l ph                                        | òng Kinh doanh 13/05/2021             |                     |                 |                   |                                 |       |                                  |  |
|                                              | 1                                     | 2                   |                 |                   | 3                               |       | 4                                |  |
|                                              | Chọn nhóm KPI                         | Chọn chỉ tiêu       |                 |                   | Áp dụng                         |       | Kiểm thử                         |  |
| nời g                                        | jian bắt đầu*                         | Thời gian kết thúc* | Phiếu lặp theo* |                   | Danh sách nhân viên áp dụng (*) |       |                                  |  |
| 01/0                                         | 05/2021                               | 31/05/2021          |                 | Không lặp lại 🗸 🗸 |                                 | ~     |                                  |  |
| #                                            | Tên nh                                | ân viên             | Trạng           | thái              | Doanh                           | ı thu | Số khách hàng tạo mới + phụ trác |  |
| 1                                            | Còn Trần<br>Trưởng phòng - Kinh doanh |                     |                 | $\bigcirc$        | 100,000,000                     |       | 100                              |  |
| 2 Nguyễn Thu Trang<br>Nhân viên - Kinh doanh |                                       |                     |                 | 100,000,000       |                                 | 100   |                                  |  |

Tại bước này anh/ chị có thể điều chỉnh lại giá trị của từng chỉ tiêu cho từng nhân viên.

### \rm 🕂 Lưu ý:

+ Sau khi đã chọn nhân viên áp dụng mà anh/ chị muốn điều chỉnh lại loại bớt nhân

+

viên áp dụng hoặc thêm nhân sự áp dụng thì click vào  $\Box$ 

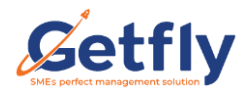

Tích chọn thêm hoặc bỏ chọn nhân sự đã tích.

+ Hoặc tại đây anh/ chị có thể tắt thanh Trạng thái để bỏ áp dụng KPI cho nhân viên đó.

| KPI                                          | (*)                       |                     | Mô tả           |           |      |                                 |  |
|----------------------------------------------|---------------------------|---------------------|-----------------|-----------|------|---------------------------------|--|
| ăm                                           | sóc khách hàng 13/05/2021 |                     |                 |           |      |                                 |  |
|                                              | 1                         | 2                   |                 | 3         |      | 4                               |  |
| Chọn nhóm KPI Chọ                            |                           | Chọn chỉ tiêu       | í tiêu Áp dụng  |           |      | Kiểm thử                        |  |
| hời <u>c</u>                                 | gian bắt đầu*             | Thời gian kết thúc* | Phiếu lặp theo* |           |      | Danh sách nhân viên áp dụng (*) |  |
| 01/                                          | 05/2021                   | 31/05/2021          | Khôn            | g lặp lại | ~    |                                 |  |
| #                                            | Tên                       | nhân viên           | Trạng thái      | Tổng doan | h số | Số cuộc gọi đi cho khách hàng   |  |
| 1 Còn Trần<br>Trưởng phòng - Kinh doanh      |                           |                     | 50,000,000      |           | 100  |                                 |  |
| 2 Nguyễn Thu Trang<br>Nhân viên - Kinh doanh |                           | 50,000,000          |                 | 100       |      |                                 |  |

Hoàn tất bước 3 anh/ chỉ click

# Tiếp theo

## Bước 4: Kiểm thử

| ên KPI (*)                                    |                                 | Mô tả                     |                                |
|-----------------------------------------------|---------------------------------|---------------------------|--------------------------------|
| KPI kinh phòng kinh doanh 08/06/2021          |                                 |                           |                                |
| 1                                             | 2                               | 3                         | 4                              |
| Chọn nhóm KPI                                 | Chọn chỉ tiêu                   | Áp dụng                   | Kiểm thử                       |
|                                               | Đây là bản kiểm thử từ          | 11/06/2021 Đến 30/06/2021 |                                |
| KPI kinh phòng kinh doanh 08/06/2021          |                                 |                           |                                |
| Doanh thu                                     | Số khách hàng mua hàng (trừ khá | a (2)                     |                                |
| 0%                                            | 4.44%                           |                           | $\rightarrow$                  |
|                                               |                                 |                           |                                |
| <b>Γên nhân viên: 3</b> ♦ Sắp xếp <b>Đ</b> Kj | oi theo ngày 🚯 Kpi theo tháng 7 |                           |                                |
| 1 🚱 Nguyễn Thu Trang                          | (3)<br>(4)<br>6                 |                           |                                |
|                                               | 2370 0.0776                     |                           |                                |
| 2 🕥 Nguyễn Văn Tuấn                           | 0% 0% <sup>4</sup>              |                           |                                |
| 3 🕠 Nguyễn Trọng An                           | 3                               |                           | Activate Windows               |
|                                               | 2                               |                           | Go to Settings to activate Win |

- (1) Tại đây anh/ chị có thể điều chỉnh thời gian lùi về quá khứ để kiểm thử kết quả của các chỉ tiêu KPI đã giao.
- (2) Kết quả các chỉ tiêu được giao theo %

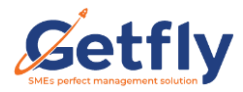

Số % sẽ được tính= TB cộng kết quả cuối cùng liên quan đến chỉ tiêu đó của các nhân viên được giao chỉ tiêu.

- (3) Kết quả % KPI theo ngày của từng nhân viên.
- (4) Kết quả % KPI theo tháng của từng nhân viên.

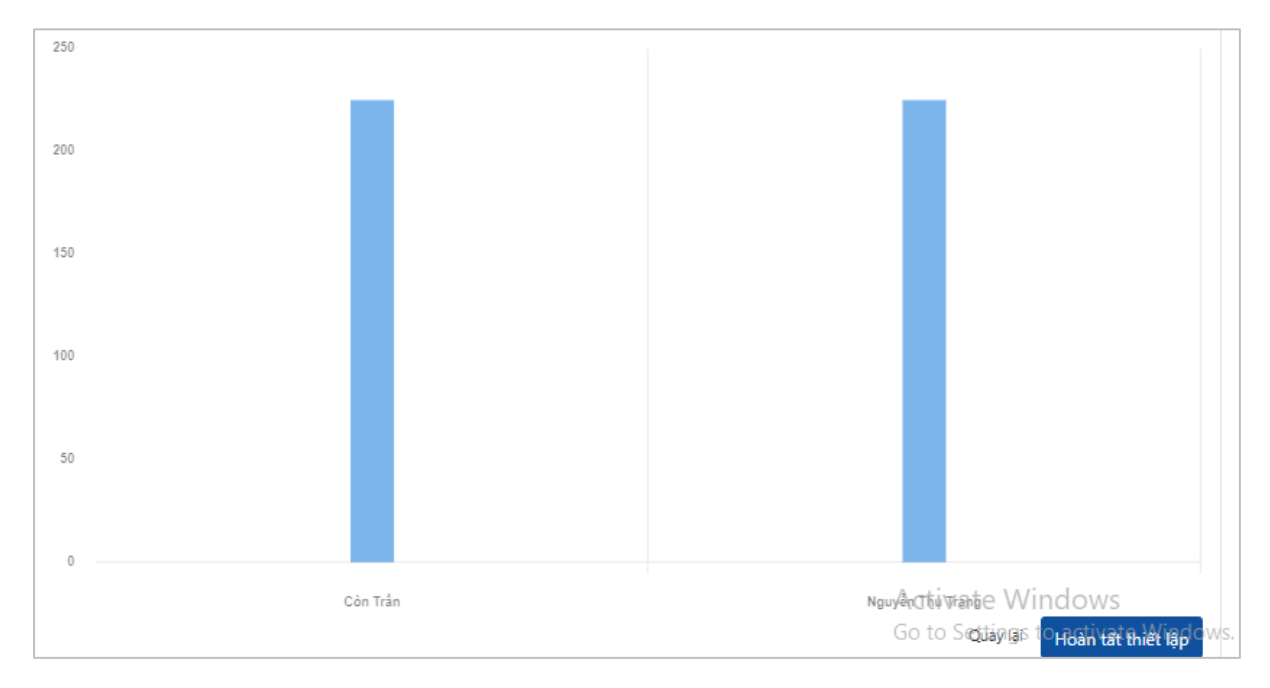

Biểu đồ so sách kết quả KPI của từng nhân viên, dựa vào biểu đồ này anh/ chị có cái nhìn trực quan hơn để so sách được nhân viên nào đạt được kết quả KPI cao nhất.

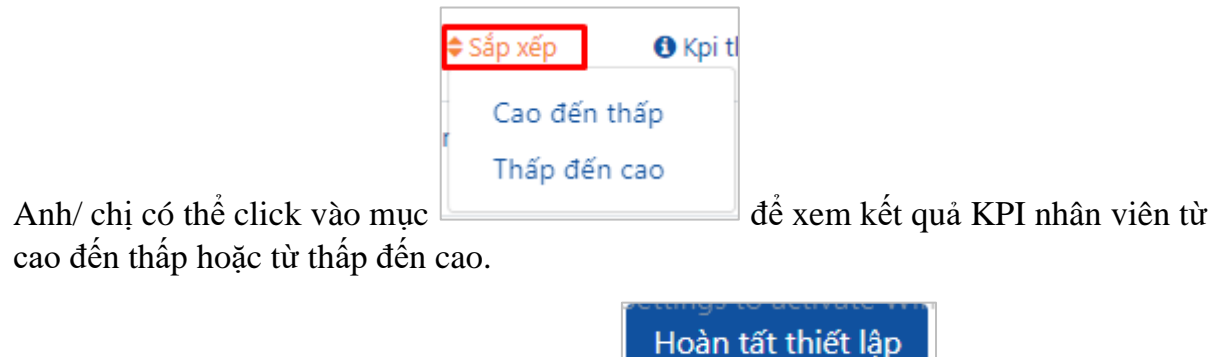

Sau khi kiểm thử ở bước này anh/ chị click 💻

để giao chỉ tiêu.

Toàn bộ phiếu giao chỉ tiêu anh/ chị giao sẽ được tập hợp tại màn hình Danh sách KPI

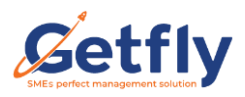

| Tên ph | Danh Sách KPI<br>niếu Tì <b>m kiếm ▼</b> Tất cả Đang á | p dụng Đã hết hạn |               |              | Thêm mới<br>1 - 20 <b>&lt; &gt;</b> |
|--------|--------------------------------------------------------|-------------------|---------------|--------------|-------------------------------------|
| #      | Tên phiếu KPI                                          | Ngày bắt đầu      | Ngày kết thúc | Trạng thái   | Người tạo                           |
| 1      | KPI phòng Kinh doanh 14/05/2021                        | 01/05/2021        | 30/06/2021    | Đang áp dụng | Admin                               |
| 2      | Phòng đào tạo 07/05/2021                               | 01/05/2021        | 31/05/2021    | Đang áp dụng | Admin                               |
| 3      | KPI TÐH                                                | 01/05/2021        | 30/06/2021    | Đang áp dụng | Admin                               |
| 4      | KPI bộ phận Kinh doanh                                 | 01/05/2021        | 30/06/2021    | Đang áp dụng | Admin                               |
| 5      | Tự Động Hóa 06/05/2021                                 | 01/05/2021        | 30/06/2021    | Đang áp dụng | Nguyễn Thu Trang                    |
| 6      | KPI CSKH 06/05/2021                                    | 01/05/2021        | 31/05/2021    | Đang áp dụng | Admin                               |
| 7      | KPI MKT tháng 5                                        | 01/05/2021        | 31/05/2021    | Đang áp dụng | Admin                               |
| 8      | KPI tháng 5 sale<br>KPI tháng 5                        | 01/05/2021        | 31/05/2021    | Đang áp dụng | Admin                               |

Hệ thống sẽ ưu tiên hiển thị tên phiếu KPI đang áp dụng.

Còn anh/ chị muốn xem những phiếu đã hết hạn hoặc xem tất cả thì anh/ chị chọn: **Tất** cả hoặc **Đã hết hạn** 

Tại Danh sách KPI người tạo phiếu KPI có thể click trực tiếp vào tên phiếu

|        | Danh Sách KPI                   |                    |              |               |              | E                | 「hêm mới |  |
|--------|---------------------------------|--------------------|--------------|---------------|--------------|------------------|----------|--|
| Tên ph | iếu Tìm kiếm 🔻 Ta               | ất cả Đang áp dụng | Đã hết hạn   |               |              | 1 - 20           | < >      |  |
|        |                                 |                    |              |               |              |                  |          |  |
| #      | Tên phiêu KPI                   |                    | Ngày bất đầu | Ngày kết thúc | Trạng thái   | Người tạo        |          |  |
| 1      | KPI phòng Kinh doanh 14/05/2021 |                    | 01/05/2021   | 30/06/2021    | Đang áp dụng | Admin            |          |  |
| 2      | Phòng đào tạo 07/05/2021        |                    | 01/05/2021   | 31/05/2021    | Đang áp dụng | Admin            |          |  |
| 3      | KPI TÐH                         |                    | 01/05/2021   | 30/06/2021    | Đang áp dụng | Admin            |          |  |
| 4      | KPI bộ phận Kinh doanh          |                    | 01/05/2021   | 30/06/2021    | Đang áp dụng | Admin            |          |  |
| 5      | Tự Động Hóa 06/05/2021          |                    | 01/05/2021   | 30/06/2021    | Đang áp dụng | Nguyễn Thu Trang | e 🗈      |  |
| 6      | KPI CSKH 06/05/2021             |                    | 01/05/2021   | 31/05/2021    | Đang áp dụng | Admin            |          |  |
| 7      | KPI MKT tháng 5                 |                    | 01/05/2021   | 31/05/2021    | Đang áp dụng | Admin            |          |  |
| 8      | KPI tháng 5 sale<br>KPI tháng 5 |                    | 01/05/2021   | 31/05/2021    | Đang áp dụng | Admin            |          |  |

Sẽ hiển thị ra màn hình chi tiết KPI

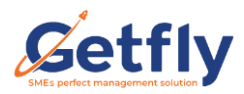

| Danh Sách KPI / Chi tiết KPI                                |                       |                              | (1)                      | (2)                      |             | (3)                           |                              |
|-------------------------------------------------------------|-----------------------|------------------------------|--------------------------|--------------------------|-------------|-------------------------------|------------------------------|
| KPI kinh phòng kinh doanh 08/06/2021                        |                       |                              | Tìm theo tên nhâ<br>viên | in Lọc KPI %<br>Mời chọn | ⊤hà<br>∨ TÌ | ti gian áp dụng<br>háng 6 🛛 🗸 | 2021                         |
| Doanh thu<br>0%                                             | Số khác<br><b>4.4</b> | h hàng mua hàng (trừ k<br>4% | دامذ<br>100%             | iộn<br>)                 |             |                               | >                            |
| Tên nhân viên: 3 🗢 Sắp xếp 🛛 Kpi th<br>1 🚱 Nguyễn Thu Trang | eo ngày 🚯             | 25 (4) 22.67% (4) 20         |                          |                          |             | Ι.                            | . 1                          |
| 2 Nguyễn Văn Tuấn                                           | 20%                   | 20% 15                       |                          |                          |             |                               |                              |
| 3 Nguyễn Trong An                                           | 20%                   | 20%                          |                          |                          |             |                               |                              |
|                                                             |                       | 5                            |                          |                          |             | Activate W<br>Go to Settings  | ndows<br>to activate Windows |

(1) Tìm kiếm kết quả KPI theo tên nhân viên.

(2) Lọc tìm kiếm kết quả theo % KPI.

(3) Chọn thời gian áp dụng

(4) Anh/ chị có thể click trực tiếp vào tên của từng nhân viên trong phiếu sẽ hiển thị chi tiết KPI của từng nhân viên bao gồm:

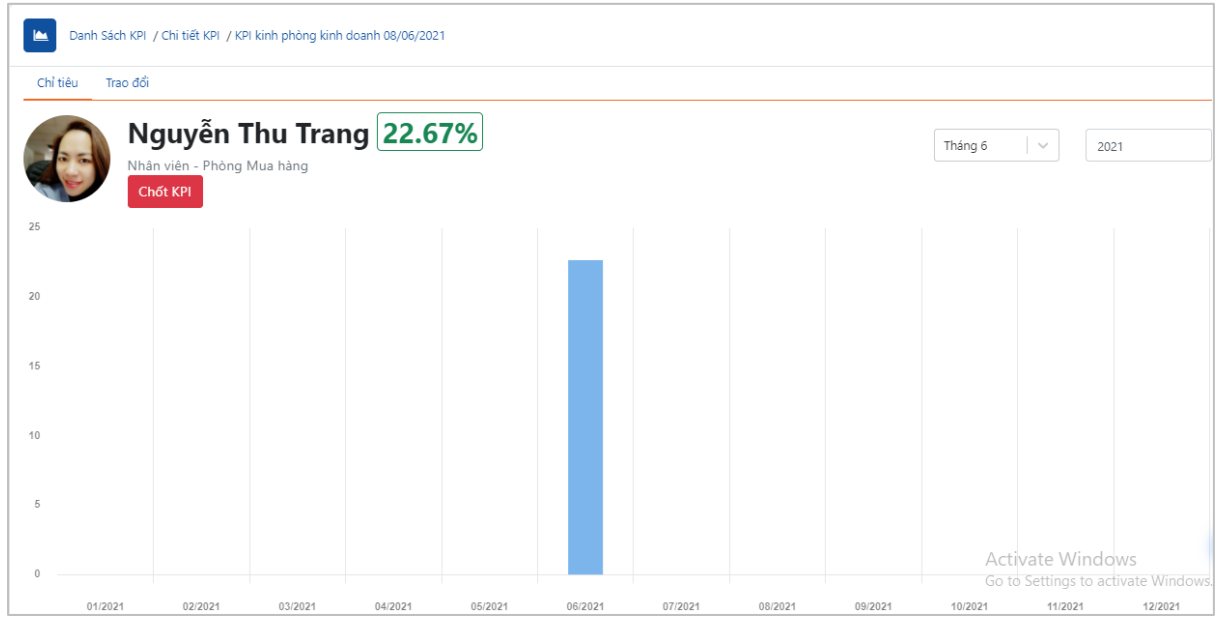

Biểu đồ so sánh KPI theo từng tháng của nhân viên đó.

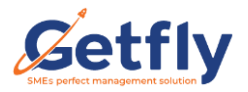

| Danh | Danh sách chỉ tiêu                          |             |         |                              |                                     |  |  |
|------|---------------------------------------------|-------------|---------|------------------------------|-------------------------------------|--|--|
| #    | Tên chỉ tiêu                                | Chỉ tiêu    | Thực tế | KPI %                        | Trọng số                            |  |  |
| 1    | Doanh thu                                   | 500,000,000 | 0       | 0%                           | 60%                                 |  |  |
| 2    | Số khách hàng mua hàng (trừ khách văng lai) | 15          | 2       | 13%                          | 20%                                 |  |  |
| 3    | Số buổi đi muộn                             | 3           | 0 🖋     | 100% Activate<br>Go to Setti | Windows<br>ngs to activate Windows. |  |  |

Danh sách chỉ tiêu được giao và thực tế đạt được, %chỉ tiêu KPI đó đạt được và trọng số của chỉ tiêu đó.

Tại phần danh sách anh/ chỉ có thể click trực tiếp vào từng tên chỉ tiêu

### Ví dụ: Doanh Thu, Số khách hàng mua hàng

Sẽ hiển thị ra danh sách số khách hàng mua hàng

|       | Danh Sách KPI / Chỉ tiết KPI / KPI kinh phòng kinh doanh 08/06/2021<br>/ Số khách hàng mua hàng (trừ khách văng lai) |                |                  |          |               |  |  |  |
|-------|----------------------------------------------------------------------------------------------------|----------------|------------------|----------|---------------|--|--|--|
| 14    |                                                                                                    |                |                  |          |               |  |  |  |
| 12    |                                                                                                    |                |                  |          |               |  |  |  |
| 10    |                                                                                                    |                |                  |          |               |  |  |  |
| 8     |                                                                                                    |                |                  |          |               |  |  |  |
| 6     |                                                                                                    |                |                  |          |               |  |  |  |
| 2     |                                                                                                    |                |                  |          |               |  |  |  |
| 0     |                                                                                                    |                |                  |          |               |  |  |  |
|       |                                                                                                    |                | Nguyễn Thu Trang |          |               |  |  |  |
| Số ĐƠ | ƠN HÀNG                                                                                                    |                |                  |          |               |  |  |  |
| #     | Đơn hàng                                                                                                    | Tên khách hàng | Doanh thu        | Doanh số | Ngày đặt hàng |  |  |  |
| 1     | DH0302<br>Nguyễn Thu Trang                                                                                           | anh Phúc       | 520,000          | 520,000  | 02/06/2021    |  |  |  |
| 2     | DH0303<br>Nguyễn Thu Trang                                                                                           | Anh Bách       | 700,000          | 700,000  | 02/06/2021    |  |  |  |

Với những chỉ tiêu KPI tư nhập thì anh/ chị sẽ tự tổng hợp bên ngoài sau đó click vào

biểu tượng bút *d*ể cập nhật số thực tế cho chỉ tiêu này.

| Danh | Danh sách chỉ tiêu                          |             |               |                                  |                                             |  |  |  |
|------|---------------------------------------------|-------------|---------------|----------------------------------|---------------------------------------------|--|--|--|
| #    | Tên chỉ tiêu                                | Chỉ tiêu    | Thực tế       | KPI %                            | Trọng số                                    |  |  |  |
| 1    | Doanh thu                                   | 500,000,000 | 0             | 0%                               | 60%                                         |  |  |  |
| 2    | Số khách hàng mua hàng (trừ khách văng lai) | 15          | 2<br>Cập nhật | 13%                              | 20%                                         |  |  |  |
| 3    | Số buổi đi muộn                             | 3           | 0             | 100% Activate V<br>Go to Setting | V <b>26%clows</b><br>as to activate Windows |  |  |  |

# Sau khi nhập xong anh/ chị click biểu tượng 🗹 để cập nhật

| P | anh sá | inh sach chi tieu                           |             |              |                                 |                                     |  |  |  |
|---|--------|---------------------------------------------|-------------|--------------|---------------------------------|-------------------------------------|--|--|--|
|   | #      | Tên chỉ tiêu                                | Chỉ tiêu    | Thực tế      | KPI %                           | Trọng số                            |  |  |  |
|   | 1      | Doanh thu                                   | 500,000,000 | 0            | 0%                              | 60%                                 |  |  |  |
|   | 2      | Sỡ khách hàng mua hàng (trừ khách văng lai) | 15          | 2            | 13%                             | 20%                                 |  |  |  |
|   | 3      | Sõ buổ đi muộn                              | 3           | 6 <b>v x</b> | 50% Activate V<br>Go to Setting | V200Clows<br>gs to activate Windows |  |  |  |

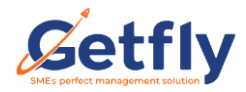

### 📥 Lưu ý:

+ Kết quả các chỉ tiêu KPI sau 30 phút sẽ được cập nhật 1 lần.

+ Phiếu giao chỉ tiêu đến hết ngày cuối cùng của tháng hệ thống sẽ tự động **Chốt KPI** của tất cá nhân viên được giao chỉ tiêu.

+ Hoặc anh/ chị có thể chủ động click Chốt KPI.

### + Khi Chốt KPI sẽ hiển thị thời gian và ngày chốt KPI

(KPI đã được chốt vào ngày 14/05/2021 14:48:02) Chốt lại KPI

+ Những người được quyền click chốt KPI: Người tạo phiếu giao chỉ tiêu KPI và người được phân quyền xem tất cả KPI.

### Phần 2: Giao chỉ tiêu KPI trên App

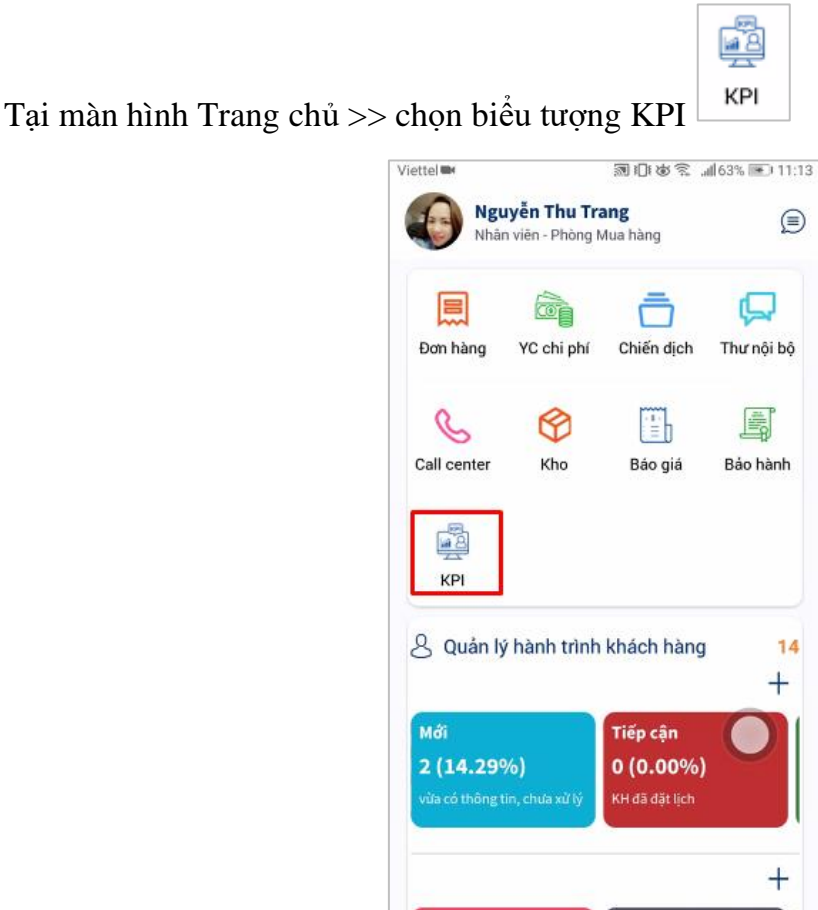

Hoàn thành

298

Khách hàng

2

Công việ

Sai đối tượng

A

-

Khác

G

Trang chủ

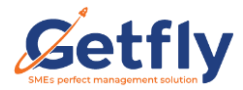

Tại đây cũng sẽ hiển thị ra danh sách KPI và ưu tiên hiển thị danh sách KPI **Đang áp dụng.** 

### Bước 1: Chọn nhóm chỉ tiêu KPI

Anh/ chị click vào dấu: "+ "để thêm giao chỉ tiêu KPI

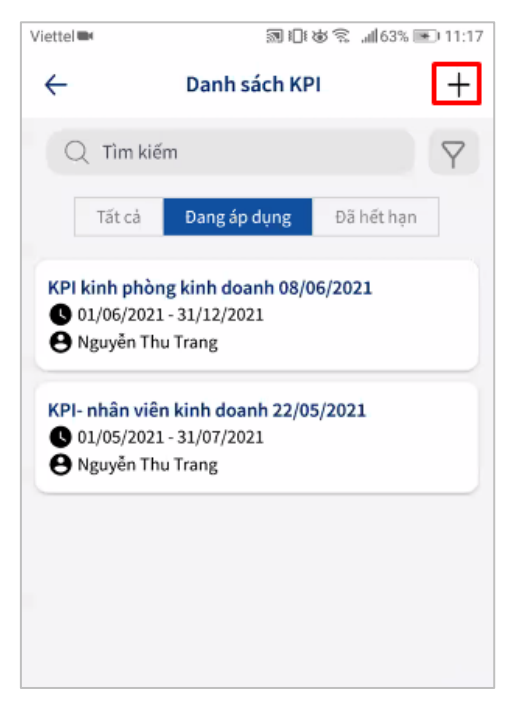

Chọn tiếp:" + Thêm nhóm KPI mẫu"

| Viettel 🖿     | M 10          | ŧ₩͡͡͡͡͡͡͡͡͡ː "∭63% 💌 | 0 11:18 |
|---------------|---------------|----------------------|---------|
| $\leftarrow$  | Chọn KPI mà   | ău                   |         |
| + Thêm nhóm   | I KPI mẫu     |                      |         |
| KPI kinh phòr | ng kinh doanh |                      | >       |
|               |               |                      | _       |
|               |               |                      |         |
|               |               |                      |         |
|               |               |                      |         |
|               |               |                      |         |
|               |               |                      |         |
|               |               |                      |         |
|               |               |                      |         |

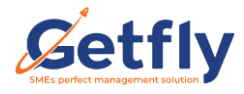

| Viettel 🛤        | UW                     | 10682.  | ıll 62% 🖭 11:25 |
|------------------|------------------------|---------|-----------------|
| ÷                | Chọn KPI               | mẫu     |                 |
| + Thêm nhóm )    | (PI mẫu                |         |                 |
| KPI kinh phòng   | , kinh doanh           |         | >               |
|                  |                        |         |                 |
|                  |                        |         |                 |
|                  |                        |         |                 |
| T                | hêm nhóm               | KPI mẫu |                 |
| Tên nhóm KPI m   | าลิ้น <mark>(*)</mark> |         |                 |
| KPI phòng sal    | e 1                    |         |                 |
| Mô tả            |                        |         |                 |
|                  |                        | (2)     |                 |
|                  |                        |         |                 |
| Chọn chỉ tiêu (* | )                      | (3)     |                 |
| Đã chọn: 3       |                        | -(5)    | ~               |
| L                |                        |         |                 |
| Đóng             |                        | Thê     | m mới           |

### Tại màn hình thêm nhóm KPI mẫu

- (1) Nhóm KPI này anh/ chỉ giao cho phòng ban nào hoặc nhóm nhân viên nào.
- (2) Mô tả: KPI này nếu có.
- (3) Tích chọn chỉ tiêu KPI phù hợp.

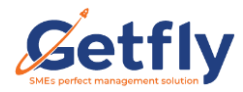

#### Giao chỉ tiêu KPI trên Getfly CRM 4.0

| Chi        | tiêu                                  | ×    |   |
|------------|---------------------------------------|------|---|
| C          | ۲îm kiểm                              | (    | D |
| 0          | Số lượng đơn hàng                     |      |   |
| $\bigcirc$ | Số lượng chủng loại sản phẩm bán được |      |   |
| $\bigcirc$ | Doanh số                              |      |   |
| $\bigcirc$ | Tổng doanh số                         |      |   |
| $\bigcirc$ | Doanh thu                             |      |   |
| 0          | Doanh thu sau chiết khẩu              |      |   |
| 0          | Tổng doanh thu                        |      |   |
| 0          | Lợi nhuận                             |      |   |
| $\bigcirc$ | Số tiền đã thanh toán                 |      |   |
| 0          | Số khách hàng mua hàng (trừ khách vãn | g la |   |
| $\bigcirc$ | Số khách hàng tạo mới + phụ trách     |      |   |
|            | Số khách hàng tạo mới                 |      |   |
| $\bigcirc$ | Số khách hàng tương tác               |      |   |
|            | Thêm mới                              |      |   |

Sau khi hoàn tất anh/ chị click

# Bước 2: Nhập giá trị và trọng số cho các chỉ tiêu

Vẫn tại màn hình chọn KPI mẫu anh/ chị click trực tiếp vào nhóm KPI mới tạo

| KPI phòng sale 1    |         | > |
|---------------------|---------|---|
| KPI kinh phòng kinl | h doanh | > |
|                     |         |   |
|                     |         |   |
|                     |         |   |

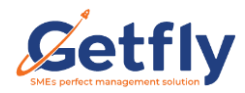

Sẽ hiển thị ra các chỉ tiêu KPI trong nhóm đó và tại đây anh/ chị cũng có thể bổ sung nhanh thêm các chỉ tiêu KPI bằng cách Click vào:" + **Thêm mới chỉ tiêu**"

| Doanh thu                         |
|-----------------------------------|
|                                   |
| Số tiền đã thanh toán             |
| Số khách hàng tạo mới + phụ trách |

Anh/ chỉ có thể thêm các chỉ tiêu mặc định và các chi tự nhập như trên PC

| ÷        | KPI phòng sale 1         |       |
|----------|--------------------------|-------|
| + Thêm m | ới chỉ tiêu              |       |
| 🕑 Doa    | nh thu                   |       |
| 🕑 Số t   | iền đã thanh toán        |       |
| Số k     | khách hàng tạo mới + phụ | trách |
| 🕑 số b   | puổi đi muộn             | 1     |
|          |                          |       |
|          |                          |       |
|          |                          |       |
|          |                          | 0     |
|          |                          |       |

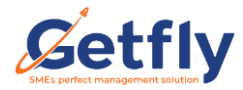

Sau đó anh/ chị click

Để nhập giá trị và trọng số cho từng chi tiêu đã chọn.

Tiếp theo

| ÷                | Nhập     | giá trị     |    |
|------------------|----------|-------------|----|
| Doanh thu        |          |             |    |
| Giá trị          |          | Trọng số    |    |
|                  | 0        |             | 25 |
| Số tiền đã thanh | toán     |             |    |
| Giá trị          |          | Trọng số    |    |
|                  | 0        |             | 25 |
| Số khách hàng tạ | ao mới + | - phụ trách |    |
| Giá trị          |          | Trọng số    |    |
|                  | 0        |             | 25 |
| số buổi đi muộn  |          |             | С  |
| Giá trị          |          | Trọng số    |    |
|                  | 0        |             | 25 |

### \rm 🖶 Lưu ý:

- Tại phần này cũng như trên PC trọng số sẽ được tự động chia đều cho các chỉ tiêu, anh/ chị có thể chủ động điều chỉnh lại trọng số cho từng chỉ tiêu.
- Tổng trọng số của các chỉ tiêu sẽ bằng 100%

Sau khi nhập giá trị anh/ chị click

Tiếp theo

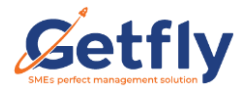

## Bước 3: Áp dụng

Tại bước này anh/ chị chọn thời gian áp dụng, danh sách nhân viên áp dụng

| $\leftarrow$     | Áp d                 | ụng                 |     |   |
|------------------|----------------------|---------------------|-----|---|
| Tên phiếu KI     | 기 (*)                |                     |     |   |
| KPI phòng        | sale 1 08/06/20      | 21                  |     |   |
| Mô tả            |                      |                     |     |   |
|                  |                      |                     |     |   |
|                  |                      |                     |     |   |
| Ngày bắt đầ      | ı (*)                | ٦.                  | (1) |   |
| 01/06/2021       |                      |                     | (-) |   |
| Ngày kết thứ     | ic (*)               |                     |     |   |
| 31/12/2021       |                      |                     |     |   |
| Phiếu lặp th     | eo <mark>(*)</mark>  |                     |     |   |
| Lặp lại hàn      | g tháng              |                     | 2)  | ~ |
| Danh sách n<br>+ | hân viên áp dụ<br>3) | ng <mark>(*)</mark> |     |   |
|                  |                      |                     |     |   |
|                  | Tiếp                 | theo                |     |   |

- (1) Chọn ngày bắt đầu và ngày kết thúc giao chỉ tiêu KPI
- (2) Chọn phiếu KPI sẽ lặp lại theo tháng hoặc không lặp lại.
- (3) Chọn danh sách nhân viên áp dụng: anh/ chị có thể tích chọn theo từng nhân viên hoặc tích vào phòng ban sẽ tích tất cả danh sách nhân viên trong phòng ban đó

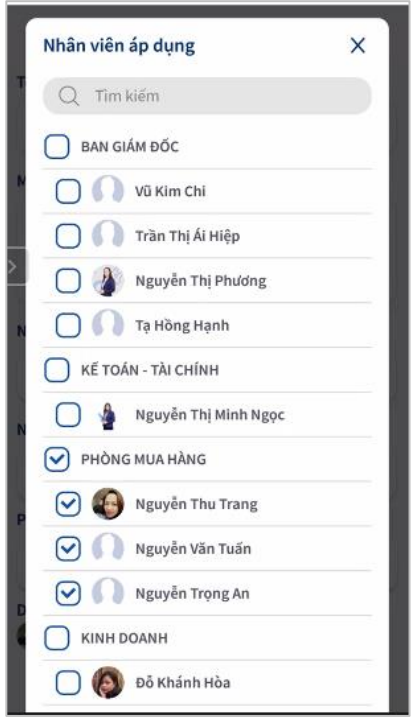

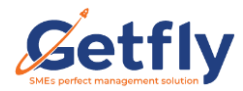

Sau khi lựa chọn nhân viên áp dụng anh/ chị cũng sẽ điều chỉnh lại giá trị theo từng nhân viên tương ứng.

|                           | 4.5        |
|---------------------------|------------|
| nh sách nhân viên áp      | dụng (*)   |
| Nguyễn Thu Trang          |            |
| Doanh thu                 | 60,000,000 |
| Số tiền đã thanh toán     | 45,000,000 |
| Số khách hàng tạo mới + j | p 20       |
| số buổi đi muộn           | 3          |
| Nguyễn Văn Tuấn           |            |
| Doanh thu                 | 50,000,000 |
| Số tiền đã thanh toán     | 45,000,000 |
| 5ố khách hàng tạo mới + j | p 20       |
|                           | 2          |

Anh/chi click Tiếp theo Sang bước 4

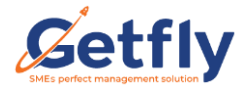

### Bước 4: Kiểm thử dữ liệu

Tại bước này anh/ chi lùi lại thời gian về quá khứ để check thử kết quả về % KPI giao cho nhân viên.

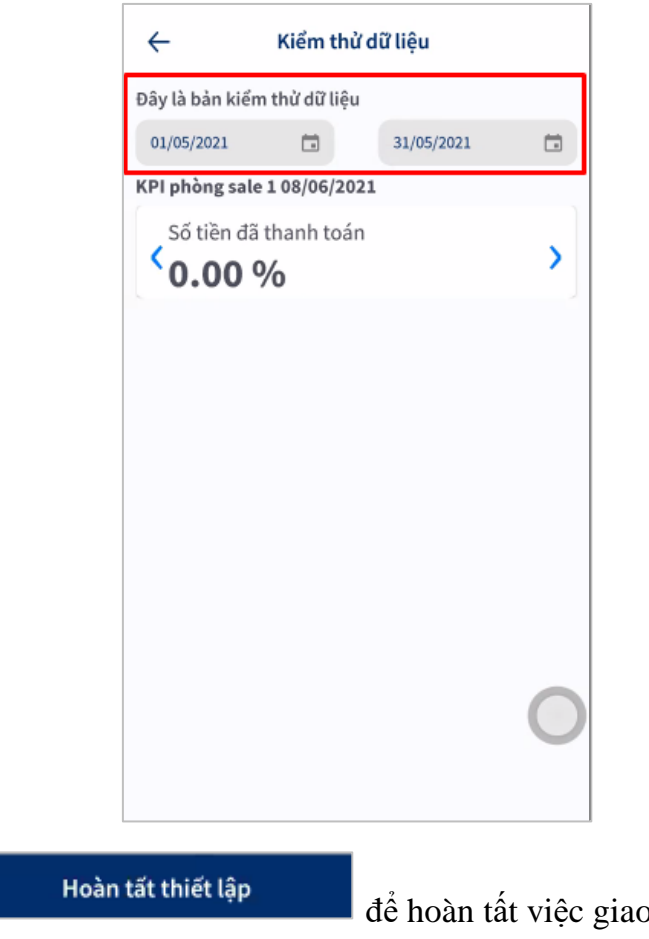

Anh/ chị click

để hoàn tất việc giao chỉ tiêu KPI.

Tại màn hình Danh sách KPI trên App anh/ chị cũng sẽ lọc được: Tất cả danh sách KPI, danh sách KPI đang áp dụng, đã hết hạn.

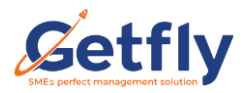

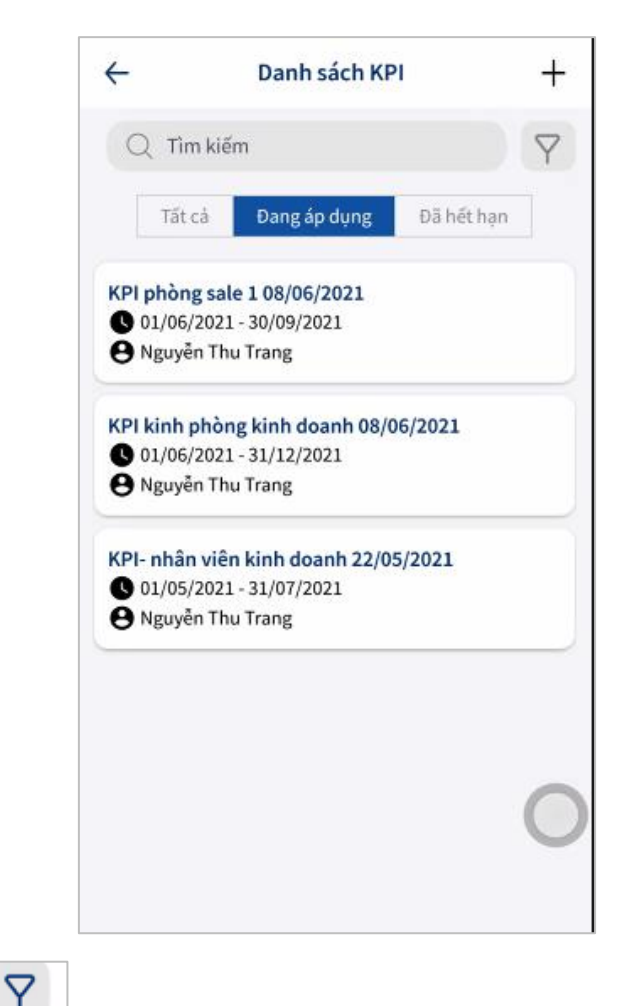

Biểu tượng phễu sẽ giúp anh/ chị lọc danh sách KPI theo: Tên phiếu KPI, Thời gian áp dụng, nhân viên áp dụng.

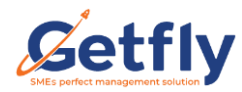

Anh/ chị click trực tiếp vào phiếu giao chỉ tiêu KPI mới giao sẽ hiển thị Chi tiết KPI

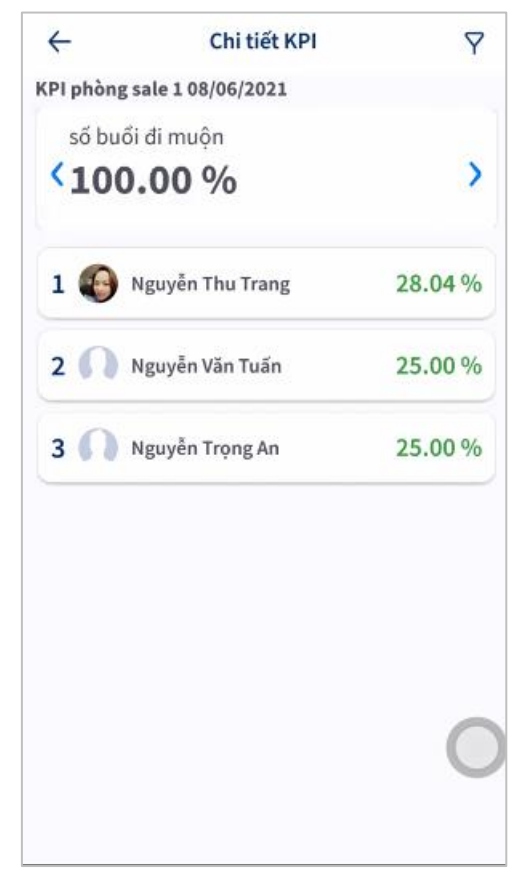

Anh/ chị có thể click trực tiếp vào nhân viên sẽ hiển thị chi tiết KPI của nhân viên đó

| Chức vụ:<br>Phòng ba                                                                                                    | Nhân viên<br>n: Phòng Mua hàng                                                   |                                         |
|----------------------------------------------------------------------------------------------------|----------------------------------------------------------------------------------|-----------------------------------------|
| Chỉ tiêu                                                                                                    |                                                                                  | Trao đổi                                |
| Tháng<br>6                                                                                                    | 2021                                                                             | 28.04%                                  |
|                                                                                                    |                                                                                  | a aa aa oo                              |
| Danh sách chỉ tiế<br>Doanh thu                                                                                                    | u ,                                                                              |                                         |
| Danh sách chỉ tiế<br>Doanh thu<br>Chỉ tiêu                                                                                             | <b>u</b><br>Thực tế                                                              | KPI %                                   |
| Danh sách chỉ tiế<br>Doanh thu<br>Chi tiêu<br>50,000,000                                                                               | u<br>Thực tế<br>O                                                                | КРІ %<br>0                              |
| Danh sách chỉ tiế<br>Doanh thu<br>Chỉ tiêu<br>50,000,000<br>Số tiền đã thanh                                                           | u<br>Thực tế<br>O<br>toán                                                        | KPI %<br>0                              |
| Danh sách chỉ tiế<br>Doanh thu<br>Chi tiêu<br>50,000,000<br>Số tiền đã thanh<br>Chỉ tiêu                                               | u<br>Thực tế<br>O<br>toán<br>Thực tế                                             | KPI %                                   |
| Danh sách chỉ tiế<br>Doanh thu<br>Chỉ tiêu<br>50,000,000<br>Số tiền đã thanh<br>Chỉ tiêu<br>45,000,000                                 | u<br>Thực tế<br>0<br>toán<br>Thực tế<br>3,220,000                                | KPI %<br>0<br>KPI %<br>7                |
| Danh sách chỉ tiế<br>Doanh thu<br>Chỉ tiếu<br>50,000,000<br>Số tiền đã thanh<br>Chỉ tiểu<br>45,000,000<br>Số khách hàng tạ             | u<br>Thực tế<br>0<br>toán<br>Thực tế<br>3,220,000<br>o mới + phụ trác            | KPI %<br>0<br>KPI %<br>7<br>Ch          |
| Danh sách chỉ tiế<br>Doanh thu<br>Chỉ tiêu<br>50,000,000<br>Số tiền đã thanh<br>Chỉ tiêu<br>45,000,000<br>Số khách hàng tạ<br>Chỉ tiêu | u<br>Thực tế<br>0<br>toán<br>Thực tế<br>3,220,000<br>o mới + phụ tráo<br>Thực tế | KPI %<br>0<br>KPI %<br>7<br>Ch<br>KPI % |

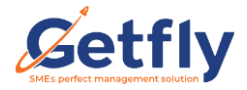

Với những chỉ tiêu tự nhập cũng sẽ hiển thị biểu tượng *c*hỉ để anh/ chị nhập số liệu thực tế

| ← Chi                | ← Chi tiết KPI nhân viên                               |                         |  |  |  |
|----------------------|--------------------------------------------------------|-------------------------|--|--|--|
| Chức vụ:<br>Phòng ba | <b>en Thu Trang</b><br>Nhân viên<br>In: Phòng Mua hàng |                         |  |  |  |
| Chỉ tiêu             |                                                        | Trao đối                |  |  |  |
| Tháng<br>6           | 2021                                                   | 28.04%                  |  |  |  |
| Danh sách chỉ tiế    | - 98.8<br>                                             | 30<br>20<br>10<br>0     |  |  |  |
| Chỉ tiêu             | Thực tế                                                | KPI %                   |  |  |  |
| 45,000,000           | 3,220,000                                              | 7                       |  |  |  |
| Số khách hàng tạ     | io mới + phụ trá                                       | ch                      |  |  |  |
| Chỉ tiêu             | Thực tế                                                | KPI %                   |  |  |  |
| 20                   | 1                                                      | 5                       |  |  |  |
| số buổi đi muộn      |                                                        | $\overline{\mathbf{O}}$ |  |  |  |
| Chỉ tiêu             |                                                        | 1/DI O/                 |  |  |  |
| onreed               | Thực te 🧪                                              | KPI %                   |  |  |  |

Vậy là anh/ chị đã hoàn thành thiết lập giao chỉ tiêu KPI trên App điện thoại.

Chúc anh/ chị thành công với tính năng giao chỉ tiêu KPI trên Getfly CRM 4.0!